# Installation pour Windows

#### Mise à jour de NightWatch (v15.5)

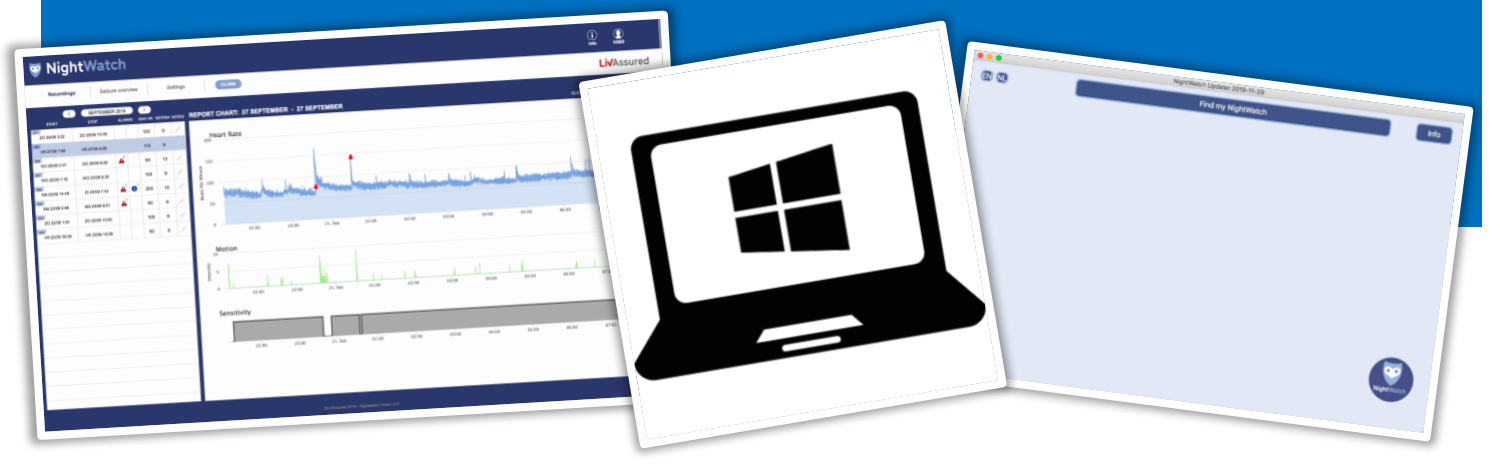

Ce document donne des instructions étape par étape pour installer l'application « NightWatch Updater » sur votre ordinateur Windows (pas sur votre tablette). Vous pouvez utiliser cette application pour mettre à jour votre NightWatch vers la version la plus récente.

#### Étape 1

Téléchargez le fichier « NightWatchFwUpd-20220412\_v155 ». Vous pouvez télécharger ce fichier sur <u>https://www.nightwatchepilepsy.com/update</u>. Cliquez sur le bouton « Logiciel de mise à jour – Windows » pour lancer le téléchargement.

#### Étape 2

Recherchez le fichier « NightWatchFwUpd-20220412\_v155 » téléchargé sur votre ordinateur (cliquez sur votre dossier « Téléchargements »). Double-cliquez sur ce fichier pour ouvrir le fichier d'installation.

## Étape 3

Vous devez cliquer sur une notification de sécurité supplémentaire car l'éditeur de cette application est inconnu. Cliquez sur « Oui » pour cela.

#### NightWatch Software Updater

Via onderstaande knoppen downloadt u de NightWatch Software Updater applicatie voor uw computer. Hiermee kunt u de meest recente softwareversie op uw NightWatch installeren. Er is een versie voor Windows- en voor Macbook gebruikers.

Updater software – Mac Updater software – Windows Updater installatie instructies – Mac Updater installatie instructies – Windows

> 1. Téléchargez le fichier via <u>nightwatchepilepsy.com/update</u>

#### 

2. Rechercher et ouvrir l'application.

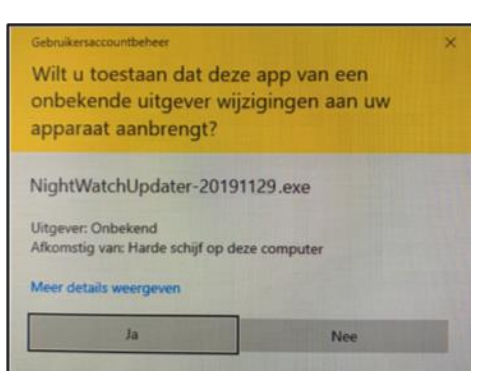

3. Cliquez sur « Oui » pour cette notification de sécurité.

## Étape 4

Le programme d'installation est maintenant ouvert. Cliquez sur « Suivant> ».

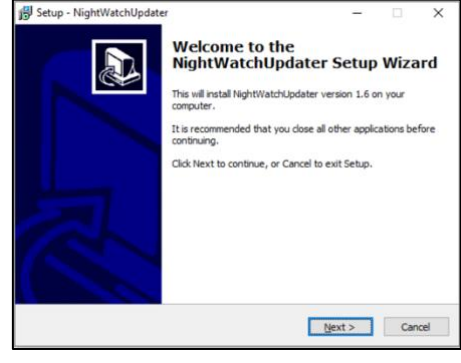

4. Cliquez sur « Suivant > ».

| ap inguinenopaulo                            |                         | -                 | -    |
|----------------------------------------------|-------------------------|-------------------|------|
| lect Destination Location                    |                         |                   |      |
| Where should NightWatchUpdater be ins        | italled?                |                   | (    |
| Setup will install NightWatchUp              | dater into the followin | g folder.         |      |
| To continue, click Next. If you would like   | to select a different f | folder, click Bro | wse. |
| C: Program Files (x86) WightWatch            |                         | Br                | owse |
| At least 28 Q MR of free disk source is seen | had                     |                   |      |
| ALIEAST 20,3 MD OF HEE USK SPACE IS TEL      | tui cu.                 |                   |      |
|                                              | -                       |                   |      |

5. Cliquez sur « Suivant > ».

| Setup - NightWatchUpdater                |                            | -                |           |
|------------------------------------------|----------------------------|------------------|-----------|
| Select Start Menu Folder                 |                            |                  |           |
| Where should Setup place the program     | i's shortcuts?             |                  | C         |
| Setup will create the program            | 's shortcuts in the follow | ing Start Men    | u folder. |
| To continue, click Next. If you would li | ke to select a different f | older, click Bro | wse.      |
| NightWatch                               |                            | Br               | owse      |
|                                          |                            |                  |           |
|                                          |                            |                  |           |

6. Cliquez sur « Suivant > ».

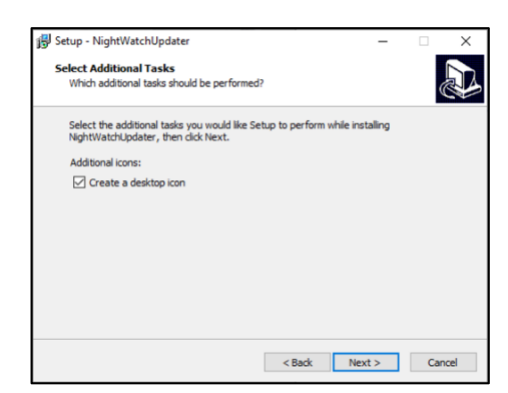

7. Cochez la case « Créer une icône de bureau » et cliquez sur « Suivant> ».

#### Étape 5

Sur l'écran suivant, cliquez sur « Suivant > » sauf si vous souhaitez modifier l'emplacement du fichier d'installation.

#### Étape 6

Sur l'écran suivant, cliquez sur « Suivant > ».

#### Étape 7

Cochez la case de l'option « Créer une icône de bureau » sur l'écran suivant si vous souhaitez pouvoir ouvrir l'application à partir de votre bureau (recommandé).

#### Étape 8

Cliquez sur « Installer » sur l'écran suivant pour installer l'application.

| Setup is now ready to begin installing NightWatchUpdater on your computer.<br>Click Install to continue with the installation, or click Back if you want to review or<br>change any settings. |  |  |   |  |  |
|----------------------------------------------------------------------------------------------------|--|--|---|--|--|
|                                                                                                    |  |  |   |  |  |
| Additional tasks:<br>Additional icons:<br>Create a desktop icon                                                                                                    |  |  |   |  |  |
| <                                                                                                    |  |  | ~ |  |  |

8. Cliquez sur « Installer ».

## Étape 9

L'application NightWatch Updater est maintenant installée. Si vous sélectionnez l'option « Lancer NightWatchUpdater », l'application s'ouvrira immédiatement après avoir cliqué sur « Terminer ».

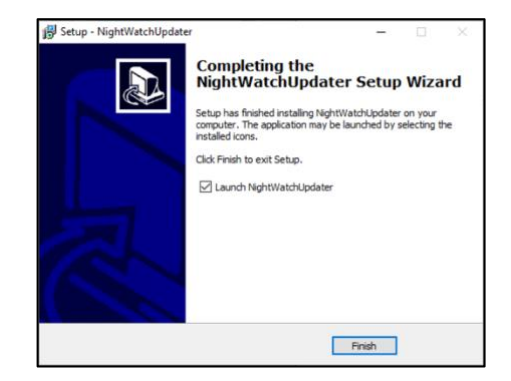

*9. Cliquez sur « Terminer » et l'application s'ouvrira.* 

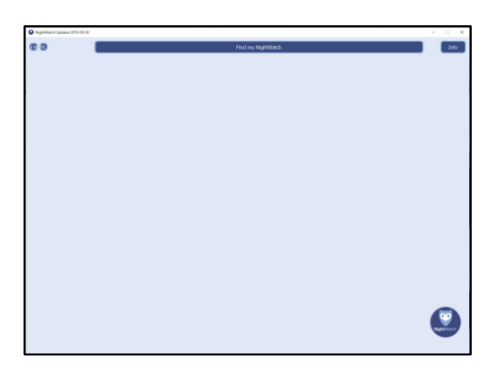

10. L'application est ouverte. Cliquez sur le bouton « info » en haut à droite pour obtenir une explication et des informations sur cette application.

## Étape 10

L'application est maintenant ouverte. Cliquez sur le bouton « Info » en haut à droite pour obtenir une explication et des informations sur cette application.